# Quick Start Guide to Using INEWS with Autoscript WINPLUS

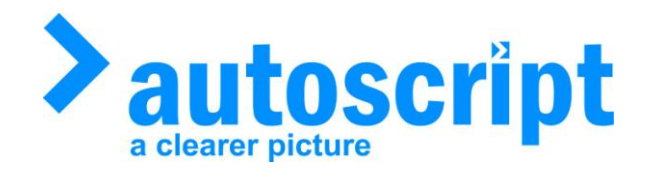

This guide is intended to be a brief overview of the Winplus features which will be most commonly used for news operation. The 'Help' section within Winplus gives a fuller description of other features available.

# www.autoscript.tv

Autoscript Unit 2 Heathlands Close Twickenham TW1 4BP UK Tel +44 (0)208 891 8900 Fax +44(0)208 891 8901

#### www.autoscript.tv

Autoscript 16 Progress Drive Shelton, Connecticut CT 06484 USA

TEL: 1-203-926-2400

# Table of Contents:

| Opening a Script in iNews                   | - | Page 3  |
|---------------------------------------------|---|---------|
| Adjusting Fonts & Font Sizes                | - | Page 4  |
| Left & Right Justification                  | - | Page 4  |
| Assigning the Function Button               | - | Page 5  |
| Moving Around a Running Order               | - | Page 5  |
| Adjusting the Prompt Output Cursor Position | - | Page 6  |
| Prompt Menu on Toolbar                      | - | Page 7  |
| Options Menu on Toolbar                     | - | Page 8  |
| Configuration Settings in Winplus:          |   |         |
| o <b>'Constants Tab</b>                     | - | Page 9  |
| o <b>'Script' Tab</b>                       | - | Page 10 |
| o <b>'Template' Tab</b>                     | - | Page 11 |
| o <b>'iNews' Tab</b>                        | - | Page 12 |
| News for the Deaf                           | - | Page 13 |
| Irish Character Symbols                     | - | Page 13 |
| Script Host Debug                           | - | Page 13 |
| Winplus Shortcuts                           | - | Page 14 |

#### **Opening a Script:**

- Open the 'Winplus' programme via desktop shortcut or programme menu.
- Click on the 'iNEWS' button on the toolbar to open the FTP Window and log in with your iNews login.
- To open a runorder (RO) Either:
  - **1)** Manually type in the Queue location on the FTP login window,
  - 2) Select the RO from the Drop Down Menu if it has been saved, or,
  - 3) Navigate through the folder system to your RO once you have logged in.

NB. The RO is selected once you have clicked on the Rundown folder and can see the story items in the right hand side of the INEWS FTP window.

- To load the RO click on the 'Enable Remote Polling' button in the top left of the window which will turn red and the RO will load into Winplus.
- Minimise the INEWS FTP window.

NB. Do not close the INEWS FTP window as this will disable polling which means any changes to the RO in INEWS will not update automatically.

- To start the prompter (if it is not enabled to start automatically), either:
  - o Cick on the 'Start Prompting' symbol on the toolbar (Looks like an egg timer) or,
  - $\circ$   $\,$  Depress both the up & down buttons on the hand control simultaneously.

NB – Please refer to '**INews – FTP operation**' in the Winplus help section for a full description of all the button functions on the iNews FTP Window.

|          |           |                        | D          | ( 10°                                     |                                                                                                    |             | ا ها ا | 凶  |
|----------|-----------|------------------------|------------|-------------------------------------------|----------------------------------------------------------------------------------------------------|-------------|--------|----|
| > h      | ews winpi | ius 32 Unicode -       | Prompti    | ng ror windows                            | daw. Hala                                                                                             |             |        | L  |
|          | Enr Tre   | en <u>k</u> un order   | Program    | = kan kan kan kan kan kan kan kan kan kan |                                                                                                    |             |        |    |
| 2        |           | ê 🕒 🖾                  | <u>i</u> C | I U 🖸 🔺 🗏 🖤 🏟                             | $ \mathbf{B} \mathbf{I} \underline{\mathbf{U}}  \vee  \mathbf{A} \mathbf{\Psi}  \equiv \equiv  NEWS $ |             |        |    |
| 1        | N         |                        | ADC 111    |                                           | Script: Untitled                                                                                      | ×           |        |    |
|          | > Run Ur  | aer: news-tv.HE        | AUS.IIH    |                                           |                                                                                                    |             |        |    |
|          |           |                        | Cia 🌩      | ଡ 🕒 📑 📑 📑                                 |                                                                                                    |             |        |    |
|          | Num I     | D R/T Sta              | at F >     | FTP: Training: 10.1.73.192                |                                                                                                    |             |        |    |
|          | 01        | 00:00                  |            | a 📕 🗗 🙉 🖛 🖻                               |                                                                                                    |             |        |    |
|          | 02        | 00:00                  | 18         |                                           |                                                                                                    |             |        |    |
|          | 03        | 00:00                  | Q          | ueue news-tv.HEADS.11HEAD                 | DS.RUNDOWN                                                                                            |             |        |    |
|          | 04        | 00:00 FLC              | DAT        | <u>.</u>                                  |                                                                                                    |             |        |    |
|          | 05        | 00:00                  |            | _                                         | date: 30/3/2006                                                                                       |             |        |    |
|          | 500       | 00:00                  |            |                                           | vtanimation                                                                                           |             |        |    |
|          | 501       | 00:00                  |            |                                           | child11vt d that a                                                                                    |             |        | I  |
|          | 502       | 00:17                  |            |                                           | green12 rvo                                                                                           |             |        | Ĩ  |
|          | 08        | 00:15                  |            |                                           | lobby12vt                                                                                             |             |        | ľ  |
|          | 09        | 00:00                  |            |                                           |                                                                                                    |             |        |    |
|          | 12        | 00:21                  |            |                                           |                                                                                                    |             |        |    |
|          | 13        | 00:00                  | 15         | PLANE11VT                                 | The serve entirest because the                                                                        |             |        | U  |
|          | 10        | 00:26                  | 1          | LIBERIA11 RVO                             | The consortium - brought                                                                              |             |        | [] |
|          | 11        | 00:21                  | 15         | FERRIES11 RVO                             | together by Alburn                                                                                    |             |        | F  |
|          | 14        | 00:13                  | 1          | ECLIPSE11                                 | Development - owns a 33 acre                                                                          |             |        | Į. |
|          | 15        | 00:00                  | 15         | ECLIPSE11VT                               | site close to the M50 in Dublin.                                                                      |             |        | Fl |
|          | 16        | 00:12                  | 1          | BECKETT11                                 | It says its proposal would                                                                            |             |        | U  |
|          | 17        | 00:00                  | 15         | BECKETT11VT                               | save the taxpayer 250                                                                                 |             | -      | 1  |
|          | Story     | y "[503]PRO <u>G E</u> | NDS" Red   | ceived                                    | Insert Run Time: 00:02:31                                                                             |             |        | F  |
| <b>A</b> | Start 😽   | WinPlus 32             |            | 🚺 iNEWS                                   | EN @. 🔿                                                                                               | <b>an Q</b> | 14:55  | 5  |

#### **Adjusting Fonts & Font Sizes:**

This menu is accessed by double clicking on the font setting at the top of the script window. *'Prompt Size'* affects the font size seen on the output monitor. *'Edit Size'* affects only the font size seen by the operator on the script Window.

N.B. If 'Save as Default' is selected the same font settings will be loaded up each time a run order is opened.

| News WinPlus 32 Unicode - Prompting for Windows                                                                                                    |       |       |
|----------------------------------------------------------------------------------------------------|-------|-------|
| Ele Edit Insert Run Order Program Prompt View Options Window Help                                                                                                    |       |       |
|                                                                                                    |       |       |
| Run Order         Script: Untitled           Image: Construction of the state of the state                                                                                                    |       |       |
| Pont Selection : 1                                                                                                    |       |       |
| Font Name Arial CK<br>The Angasana New<br>The Angasana New<br>The Angasa |       |       |
| Edit Size 14 Abc Def                                                                                                    |       |       |
|                                                                                                    | -     |       |
|                                                                                                    |       | ~     |
| WinPlus Started Insert Run Time: 00:00:00                                                                                                    |       |       |
| 🛃 Start 🔮 Using INEWS with Au 🦚 ITunes 👹 WinPlus 32 E                                                                                                    | n 🕜 🃩 | 14:03 |

#### Adjusting text justification:

#### Left & Right Justification:

Text will appear as left hand justified by default, but this can be altered by highlighting text in Winplus and using the Justification buttons on the toolbar.

#### **Centre Justification:**

It is possible to centre justify text by selecting '*Prompt'* > '*Centre Justify*' from the toolbar. Deselect to turn this feature off.

#### **Assigning the Function Button:**

The yellow function button on the hand control can be assigned to execute a number of shortcut functions such as '*Pause/Start Scrolling*' by selecting '*Options*' > '*Function Button*'.

| News WinP     | lus 32 Unicode - F                   | Promptin | g for Windows       |                                |              |                                      |                             |                                       |
|---------------|--------------------------------------|----------|---------------------|--------------------------------|--------------|--------------------------------------|-----------------------------|---------------------------------------|
| Eile Edit In: | <mark>sert <u>R</u>un Order I</mark> | Program  | Promp <u>t</u> ⊻iew | Options Window Help            |              |                                      |                             |                                       |
|               | L 📞 🗈 🔽                              | 8        | 1 POX               | Bold                           | Ctrl+B       |                                      |                             |                                       |
|               | 🕰 تقارفا 🗖                           |          |                     | Italics                        | Ctrl+I       |                                      |                             |                                       |
| Nun O         | rder                                 |          |                     | <u>U</u> nderline              | Ctrl+U       | Documents and Settings Iain Morrison | \Desktop\Big Bluffer FINAL. | WPL 🔀 🔒                               |
|               |                                      |          |                     | Inverse                        | Ctrl+₩       |                                      |                             |                                       |
|               |                                      |          | ୲ଵ୲ୖ୲               | Cloak All Sluglines            | 5hift+Ctrl+L |                                      |                             |                                       |
| Num           | ID R/T Sta                           | t F      | Slugline            | Search                         |              | 456789101112                         |                             |                                       |
| 1             | 00:12                                | 1        | PRE-TITLES          | Right to Left Text             | Shift+F8     | ILES                                 |                             |                                       |
| 3             | 00:20                                | 1        | ALEX:               | ✓ Save Setup on Exit           |              |                                      |                             |                                       |
| 5             | 00:46                                | 1        | R 1: COSME          | Save Setup Now                 |              | IENTATOR VIO                         |                             |                                       |
| 6             | 00:15                                | 1        |                     | Save Setup to Desktop          |              | the table to sight Dennis            |                             |                                       |
| 7             | 00:07                                | 1        |                     | Multiple Configuration         |              | the table tonight Dennis             |                             |                                       |
| 8             | 00:15                                | 1        |                     | Eonts                          | )            | Debra Stephenson, Rhys               |                             |                                       |
| 9             | 00:46                                | 1        |                     | Remote Directory Polling       | 1            | s and                                |                             |                                       |
| 10            | 00:24                                | 1        | R 2: DICTATO        | Text Conversion                |              | Chamberlain -                        |                             |                                       |
| 11            | 00:34                                | 1        |                     | iNEWS <u>M</u> ultiple Run Ord | er           | Shambenan -                          |                             |                                       |
| 12            | 00:04                                | 1        |                     | Configuration                  | Shift+E5     | ng £5000 of their own                |                             |                                       |
| 13            | 00:10                                | 1        |                     | Set Colors                     | ,            | as they attempt to walk              |                             |                                       |
| 14            | 00:08                                | 1        |                     | Clock Mode                     |              | ith £20.000, here on                 |                             |                                       |
| 15            | 00:14                                | 1        |                     | Timer Mode                     |              | ffer                                 |                             |                                       |
| 17            | 00:20                                | 1        |                     | Background Clock               |              |                                      |                             |                                       |
| 18            | 00:13                                | 1        | R 3: PUNCHI         | Background Message             |              | PEINING STING                        |                             |                                       |
| 19            | 00:23                                | 1        |                     | Background <u>T</u> imer       |              |                                      |                             |                                       |
| 20            | 00:21                                | 1        |                     | Ne <u>w</u> sroom              | ,            |                                      |                             |                                       |
| 21            | 00:19                                | 1        | DDCAK               | Di <u>a</u> l Up               |              | v                                    |                             |                                       |
| 24            | 00:00                                | X        | DREAN               | Function Button                | )            | Off                                  |                             |                                       |
| 25            | 00:21                                | 1        |                     | Button Control                 | ,            | Closed Caption                       |                             |                                       |
| 20            | 00:10                                | 1        |                     | Reconnect To PowerPoi          | nt           | Snapshot                             |                             |                                       |
| 28            | 00:37                                | 1        | R #: DOGS &         | OWNERS                         | Tonig        | Bookmark<br>Dauss/Shark Serell       |                             |                                       |
| 20            | 00.14                                | 1        | N 4. 0000 a         | OWNERG                         | fame         | Toggle Inverse Video                 |                             |                                       |
| 30            | 00:01                                | 1        |                     |                                | nound        | 10 Second(s) Countdown               |                             |                                       |
| 31            | 00:19                                | 1        |                     |                                | pound        | Abort Auto Caption Package Playout   |                             |                                       |
| 32            | 00:30                                | 1        |                     |                                | fortun       | Run Order Prompt Track               |                             |                                       |
| 38            | 00:14                                | 1        | R 6: ROBBIE         | 3                              | subje        | Snapshot R <u>e</u> turn Mode        |                             |                                       |
| 39            | 00:22                                | 1        |                     | ~                              | anima        | Edit Sets Prompt                     |                             | <b>-</b>                              |
| P             |                                      |          |                     |                                | •            | Buttons To Bookmark                  |                             | Þ                                     |
|               |                                      |          |                     |                                |              | Buttons To Snapshot                  |                             | · · · · · · · · · · · · · · · · · · · |
| File          | Save Completed                       |          |                     |                                |              | Top Bytton                           | Run Time: 00:18:32          | Modified                              |
| Au start      | Will I Ising The                     | WS with  | au <b>d</b> an      | nes 🔛                          | WinDlue 32   | Next Button                          |                             | EN 2 8 14:20                          |
| atant         | e osny IV                            |          |                     |                                | WITIPIUS 32  | Previous Button                      |                             |                                       |

#### Moving Around a Running Order:

There are a number of ways to move around the programme run order quickly:

- 1) Use the '*Prev*' and '*Next*' buttons on the handcontrol to move up or down one story at a time, or the '*Run Order Top*' button to move to the first story.
- 2) Double click on the 'Stat' column of the Run order to take the prompter instantly to that Story.
- 3) Use the 'Restart Prompting' button on the toolbar (Shortcut F9) which will take the prompter instantly to the cursor position.

N.B. There are shortcut keys for most functions in Winplus and it is the quickest way to move around and manipulate a script effectively. A full list of current Winplus shortcut keys is included at the end of this guide.

Adjusting the Prompt Output Cursor Position:

The cursor position can be adjusted by clicking on the 'Speed Control' Button on the toolbar (Yellow circle with an arrow across the top). The yellow up and down arrows on the pop up window adjust the positioning.

The cursor should normally be in the top third of the screen and when operating the hand control the words currently being spoken should be in line with the cursor as a general rule. This allows the presenter time to read ahead and looks more natural.

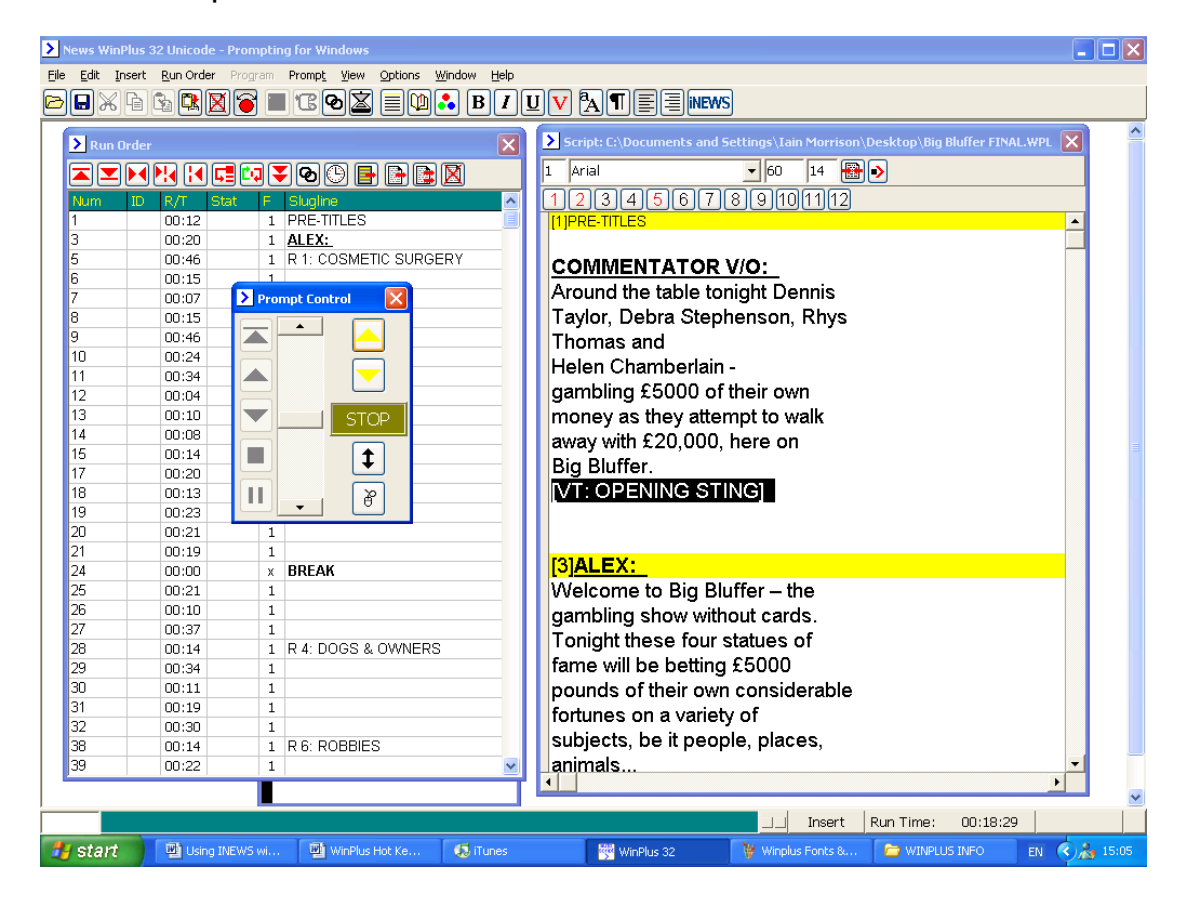

**Prompt Menu on Toolbar:** 

*'Remove Blank Lines'* - This option will remove any blank lines on the operator's script view so that no gaps appear on the prompt output.

*'Inverse Video'* – This option reverses the appearance of the prompt output so that it shows either white text on black background or visa-versa.

*'Reset Prompt Card'* - This option can be used to restart the card in the event of any system freezes or unexpected software problems.

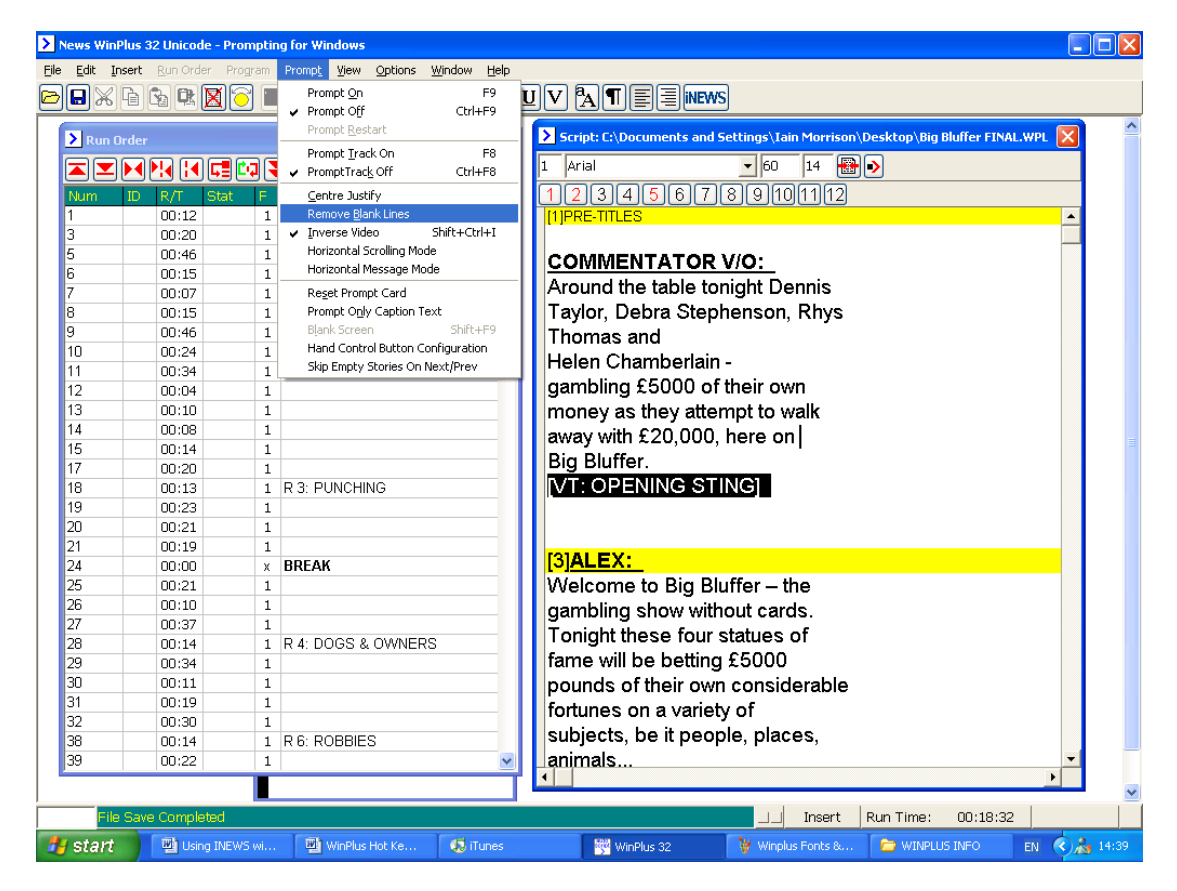

**Options Menu on Toolbar:** 

*'Cloak All Sluglines'* – Selecting this option will cloak all sluglines in the run order so that although visible on the operator's script view they will not appear on the prompt output.

'Save Setup on Exit' – Selecting this option will save all the currently in use settings when Winplus is exited such as font, font size and all options in the configuration settings.

| News WinP    | Plus 32 Unicode - F       | rompting for Wind              | ows                                         |                  |                                                                     |
|--------------|---------------------------|--------------------------------|---------------------------------------------|------------------|---------------------------------------------------------------------|
| Eile Edit In | nsert <u>R</u> un Order I | Program <b>Promp<u>t</u> ⊻</b> | jew <u>Options Wi</u> ndow <u>H</u> elp     |                  |                                                                     |
| ▻▫淅          | Fa 🗞 🕏 🔀                  | ි 🔳 ්රි 😡                      | Bold<br>Italics                             | Ctrl+B<br>Ctrl+I |                                                                     |
| 🕨 Run O      | Irder                     |                                | Underline<br>In <u>v</u> erse               | Ctrl+U<br>Ctrl+W | \Documents and Settings\Iain Morrison\Desktop\Big Bluffer FINAL.WPL |
|              |                           | 🛄 🗲 👁 🕒                        | Cloak All Sluglines :                       | 5hift+Ctrl+L     | 42 10 <b>⊞ &gt;</b>                                                 |
| Num          | ID R/T Sta                | t F Slugline                   | Search                                      |                  | 456789101112                                                        |
| 1            | 00:12                     | 1 PRE-TITL                     | ES Right to Left Text                       | Shift+F8         | TLES 🔺                                                              |
| 3            | 00:20                     | 1 ALEX:                        | Save Setup on Exit                          |                  |                                                                     |
| 5            | 00:46                     | 1 R 1: COS                     | ME Save Setup Now                           |                  | IENTATOR V/O                                                        |
| 6            | 00:15                     | 1                              | Save Setup to Desktop                       |                  |                                                                     |
| 7            | 00:07                     | 1                              | Multiple Configuration                      |                  | the table tonight Dennis                                            |
| 8            | 00:15                     | 1                              | Eonts                                       | •                | Debra Stephenson, Rhys                                              |
| 9            | 00:46                     | 1                              | Remote Directory Polling                    | •                | s and                                                               |
| 10           | 00:24                     | 1 R 2: DICT                    | ATC Text Conversion                         | 2                | Chamborlain                                                         |
| 11           | 00:34                     | 1                              | iNEWS Multiple Run Ord                      | er               |                                                                     |
| 12           | 00:04                     | 1                              | Configuration                               | Shift_LES        | ng £5000 of their own                                               |
| 13           | 00:10                     | 1                              | Set Colors                                  | Dimerro 🕨        | as they attempt to walk                                             |
| 14           | 00:08                     | 1                              |                                             |                  | th £20,000 here on                                                  |
| 15           | 00:14                     | 1                              | Cl <u>o</u> ck Mode                         |                  | ffor                                                                |
| 17           | 00:20                     | 1                              | Deskerend Clask                             |                  |                                                                     |
| 18           | 00:13                     | 1 R 3: PUN                     | CHII Background Clock<br>Background Message |                  | PENING STING                                                        |
| 19           | 00:23                     | 1                              | Background Timer                            |                  |                                                                     |
| 20           | 00:21                     | 1                              | Newsroom                                    | •                |                                                                     |
| 21           | 00:19                     | 1                              | Dial Up                                     |                  | v.                                                                  |
| 24           | 00:00                     | × BREAK                        | Function Button                             | •                | , <u>X:</u>                                                         |
| 25           | 00:21                     | 1                              | Button Control                              | •                | ne to Big Bluffer – the                                             |
| 26           | 00:10                     | 1                              | Reconnect To PowerPoi                       | nt               | hg show without cards.                                              |
| 27           | 00:37                     | 1                              |                                             | Tonia            | bt these four statues of                                            |
| 28           | 00:14                     | 1 R 4: DOG                     | S & OWNERS                                  | rong             |                                                                     |
| 29           | 00:34                     | 1                              |                                             | rame v           | Will be beating £5000                                               |
| 30           | 00:11                     | 1                              |                                             | pound            | is of their own considerable                                        |
| 31           | 00:19                     | 1                              |                                             | fortun           | es on a variety of                                                  |
| 32           | 00:30                     | 1                              |                                             | subior           | ete ha it naonla placas                                             |
| 38           | 00:14                     | 1 R 6: ROB                     | BIES                                        | subjec           | , be it people, places,                                             |
| 39           | 00:22                     | 1                              | <b>×</b>                                    | anima            | ils                                                                 |
|              |                           |                                |                                             |                  |                                                                     |
|              |                           |                                | 1                                           |                  | Insert Run Time: 00:18:41                                           |
| 🐉 start      | Using INE                 | WS wi 🕎 Wir                    | Plus Hot Ke 😡 iTunes                        |                  | 🖞 WinPlus 32 🦞 Winplus Fonts & 🍃 WINPLUS INFO 🛛 🔿 🏄 14:47           |

**Configuration Settings in Winplus:** 

Many formatting and prompting setting can be chosen via 'Options' > 'Configurations'. Here are a few useful settings for RTE's purposes and a description of their functions.

#### 'Constants' Tab:

'Left Prompt Margin' & 'Right Prompt Margin' can be amended from this tab.

NB. Please refer to 'Constants' in the Winplus help sectiong for a full description of all options on this tab.

| New          | Configuration                                                                                                    |                                           |                        |                                                                                                    |                                   |                                                                                 |                                                               |                       |          |            |    |   |
|--------------|----------------------------------------------------------------------------------------------------|-------------------------------------------|------------------------|----------------------------------------------------------------------------------------------------|-----------------------------------|---------------------------------------------------------------------------------|---------------------------------------------------------------|-----------------------|----------|------------|----|---|
| Eile E       | Constants                                                                                                    | Script                                    | Printer                | PC-Card                                                                                                    | Host                              | Template                                                                        | Caption                                                       | Language              | Clock    |            | F  |   |
| 🕞 🕞          | Presenter                                                                                                    | NewStar                                   | · Mos                  | INEWS                                                                                                    | Dale                              | t Newsmal                                                                       | ker Po                                                        | werPoint              | Q&A      | <u>o</u> k |    |   |
|              | Presenter       NewStar       MOS       INEWS         Cloak Un-numbered Stories       Cloak Empty Stories in Run Order         Hide Empty Stories in Run Order       Cloak Stories With Blank ID         Cloak Stories With Blank ID       Accept And Cloak Floated Stories         Show Story Break Status       Cloak Story Breaks         Cloak Stories With * Sluglines       Show Status of Stories on Hold         Auto Story Numbering       Prompt Closed Caption Only Text         (       Presenter Start Sequence         10       Maximum Re-logon Attempts |                                           |                        | Clear Script Or<br>Auto Logon<br>Auto Server Se<br>Display Presen<br>Display Presen<br>Select Show/P<br>Clear Multiple (<br>JTF-8 to Unico | <u>C</u> ancel<br><u>H</u> elp    | ×                                                                               | •                                                             |                       |          |            |    |   |
| -<br>r       | System Set<br>C Use Win<br>C Use Inter                                                                                                    | up<br>dows Hosts<br>rnal Server<br>System | s File For S<br>• List |                                                                                                    | Trigge<br>O Tri<br>O Tri<br>O Tri | er Mode<br>gger Story Not<br>gger Story Pro<br>gger Story Pro<br>Se<br>ress Hos | t Prompted<br>ompted Befo<br>ompted After<br>ervers<br>stname | re Insert<br>r Insert | Triggers |            |    |   |
| FTP<br>Clart |                                                                                                    |                                           |                        | Edit                                                                                                    |                                   |                                                                                 |                                                               |                       | Edit     |            | 15 | • |

'Script' Tab:

*'Prompt Slugline as Inverse'* – Selecting this option shows the slugline as a different inverse to the main script, (ie. Black on white rather than white on black).

'*Truncate Slugline to one Prompt Line*' – Selecting this option will only show the slugline as one line on the prompt output no matter how long the story name (ie. It will not take up unnecessary room on the screen).

NB. Please refer to 'Scripts' in the Winplus help sectiong for a full description of all options on this tab.

| P   | > Nev   | Configuration                                                                                                    |                                                                                                    |                                                                                                    |                                                                                                    |                                           |                                                                              |                                          |                      |       |                                |       |
|-----|---------|----------------------------------------------------------------------------------------------------|----------------------------------------------------------------------------------------------------|----------------------------------------------------------------------------------------------------|----------------------------------------------------------------------------------------------------|-------------------------------------------|------------------------------------------------------------------------------|------------------------------------------|----------------------|-------|--------------------------------|-------|
| - " | Eile E  | Presenter                                                                                                    | NewStar                                                                                                    | · Mos                                                                                                    | i INEWS                                                                                                    | Dale                                      | t Newsma                                                                     | ker   I                                  | PowerPoint           | Q&A   |                                |       |
|     | 0       | Constants                                                                                                    | Script                                                                                                    | Printer                                                                                                    | PC-Card                                                                                                    | Host                                      | Template                                                                     | Caption                                  | Language             | Clock | <u>о</u> к                     |       |
|     |         | Script Mat Script Mat Import De Smart Que Remove S Remove S Remove S Remove S Disable Or Import De Extract St Extract Fo Extract Fo Extract Ch Create Boo Multi User Create Boo | ches Promp<br>scripting<br>otes<br>Jugline as In<br>Slugline To<br>Slugline To<br>tory Number<br>lank Story N<br>lugline From<br>Air Edit<br>tect [] Slug<br>ory Number<br>ing Commai<br>nts From R <sup>2</sup><br>Id, Italics ar<br>aracter Coli<br>okmark Fro<br>Mode<br>ckup File Or | verse<br>One Edit L<br>One Prom<br>er From Pr<br>Number Fro<br>m Prompt (<br>gline<br>From File<br>nd Charac<br>nd Charac<br>nd Charac<br>nd Charac<br>TF Files<br>nd Underlin<br>ours from<br>m * | ine<br>pt Line<br>ompt Output<br>Dutput<br>name<br>ters<br>word Docun                                                                                                    | Hos<br>For<br>Live<br>Ena<br>On<br>Output | t Auto Replaci<br>ce PNEW<br>On Air Updat<br>ble Delete/Dri<br>Air Run Order | e On Air S<br>æ<br>op Of The<br>Change № | On Air Story<br>Mode | CIOCK | <u>C</u> ancel<br><u>H</u> elp |       |
|     | > FTF   | New Line                                                                                                    | on<br>I Descripting<br>Width                                                                                                    | g Width                                                                                                    | 0<br><pk< td=""><td>+<br/>Scrip<br/>G&gt;</td><td>1 Space(<br/>t InterLine Sp<br/>Package Te</td><td>s)<br/>acing<br/>xt String</td><td></td><td></td><td></td><td></td></pk<> | +<br>Scrip<br>G>                          | 1 Space(<br>t InterLine Sp<br>Package Te                                     | s)<br>acing<br>xt String                 |                      |       |                                |       |
| 4   | 🖰 Starl |                                                                                                    |                                                                                                    |                                                                                                    |                                                                                                    |                                           |                                                                              |                                          |                      |       |                                | 14:59 |

# 'Template' Tab:

'Template Mask Enabled' – Selecting this option enables all other template settings on this tab.

'New Line on Dot- Space' – The prompter will start a new line at every occurrence of '.' Plus a space.

'Auto Prompt Restart' – The prompter will start automatically at the first story when a new run order is loaded.

'Force text to Font' and 'Force Slug to Font' – These settings can be used to force the slug font and script font to a preset font.

NB. Please refer to 'Template' in the Winplus help section for a full description of all options on this tab.

|      | чен. | Configuration |                           |                     |              |            |            |             |              |       |          |          |          |
|------|------|---------------|---------------------------|---------------------|--------------|------------|------------|-------------|--------------|-------|----------|----------|----------|
| Eile | Ē    | Presenter     | NewSta                    | r MOS               | INEWS        | Dale       | t New      | smaker      | PowerPoin    | t     | Q&A      |          |          |
|      | G    | Constants     | Script                    | Printer             | PC-Card      | Host       | Templat    | e Captio    | on Langua    | age   | Clock    | <u> </u> |          |
|      |      | 🔽 Template M  | Mask Enab                 | led                 |              |            | 1          | Max Paragr  | aph Spaces   |       |          | Cancel   |          |
|      | >    | 0 Descri      | pting Widi                | th                  |              |            | 1          | Max Carria  | ge Returns   |       |          |          | ě –      |
|      |      | Force Space   | e On Firs                 | t <cr></cr>         |              |            | 500        | Auto Sto    | rv Number    |       |          |          |          |
|      | Nu   | I New Line C  | on Dot-Spa<br>On Inv Vide | ace<br>eo (Serial C | nlv)         |            | 0          | Lines Botwe | on Storios   |       |          |          |          |
|      |      | Remove Sp     | paces from                | n Story Nun         | nber         |            | 1          | Force Text  | To Foot      |       |          |          |          |
|      |      | 🔲 Discard Ca  | rriage Ret                | urns After F        | Presenter In | nstruction | 1          | Force Text  |              |       |          |          |          |
|      |      | E Force Blan  | k Line Afte<br>arcase     | er Slugline         |              |            | 16         | Force Slug  | To Font      |       |          |          |          |
|      |      | Force Bold    | sicase                    |                     |              |            | 15         | Force Inver | se To Font   |       |          |          |          |
|      |      | Force Host    | Format                    |                     |              |            | O          | Air Margin  |              |       |          |          |          |
|      |      | Auto Prom     | pt Restart<br>Franciation |                     |              |            |            | Discard Te> | t Start Char | acter |          |          |          |
|      |      |               | aqes                      | 1                   |              |            |            | Discard Te> | t End Chara  | cter  |          |          |          |
|      |      | C ActiveX Co  | ntrol Enab                | led                 |              |            | · ·        |             |              |       |          |          |          |
|      |      |               |                           |                     |              |            |            |             |              |       |          |          |          |
|      |      |               |                           |                     |              |            |            |             |              |       |          |          |          |
|      |      |               |                           |                     |              |            |            |             |              |       |          |          |          |
|      |      |               |                           |                     |              |            |            |             |              |       |          |          |          |
|      |      | Template Mas  | sk                        |                     |              | R          | un Order I | Mask        |              |       |          |          |          |
|      |      |               |                           |                     |              |            |            |             |              |       | <b></b>  |          |          |
| r I  |      | NNNN.SSSSSS   | 222222222                 | 22222222222         | 5            |            | INNN.55553 | 22222222222 | 22222222222  |       |          |          |          |
|      |      |               |                           |                     |              |            |            |             |              |       |          |          | -        |
|      | FTP  |               |                           |                     |              |            |            |             |              |       |          |          |          |
| 🦺 St | art  | <u> </u>      |                           |                     |              |            |            |             |              |       | <b>V</b> |          | \$ 15:00 |

<u>'iNews' Tab</u>

'Cloak Empty Stories' – Run order stories with no text items will be automatically cloaked on the Prompt Output.

N.B. Individual lines can be cloaked from Winplus '*Edit'* > '*Toggle Cloak Line*(s)' (Shortcut CTRL & F10). Whole Stories can also be cloaked from '*Edit'* > '*Cloak Story*' (Shorcut CTRL & F2). The disadvantage of cloaking within Winplus is that if a script update is sent from iNews any local changes in Winplus will be overridden.

'Accept & Cloak Floated Stories' – floated stories will appear in the WInplus Run order but will be cloaked on the prompt output. If this happens to an on air story (ie. One the prompter is sitting on) the prompter will move on to the next uncloaked story.

NB. If this option is not selected floated stories will disappear from the WInplus RO. If this happens to an on air story it will drag the story to the bottom of the run order and the operator must manually move to the correct position.

*'Clear script on Logon'* – After Logging on any previously loaded scripts in the last user session will be deleted.

*'Auto logon'* – Enabling this function will automatically open the iNews FTP window when Winplus is started but only if a login name, server and password have been saved. It will then automatically open the last accessed RO.

NB. Please refer to 'INEWS Configuration' in the Winplus help section for a full description of all options on this tab.

|                                | uuu<br>Yew                                                                                                    | Configuration               |                                                                                  |                                                                                   |                                |             |                                |                                                                                                    |                                                       |       |                        | Eff  |      |
|--------------------------------|----------------------------------------------------------------------------------------------------|-----------------------------|----------------------------------------------------------------------------------|-----------------------------------------------------------------------------------|--------------------------------|-------------|--------------------------------|----------------------------------------------------------------------------------------------------|-------------------------------------------------------|-------|------------------------|------|------|
| Eile                           | Ē                                                                                                    | Presenter                   | NewSta                                                                           | r MOS                                                                             | iNEWS                          | Dale        | et Newsm                       | aker   F                                                                                                    | PowerPoint                                            | Q&A   |                        |      |      |
| B                              | E                                                                                                    | Constants                   | Script                                                                           | Printer                                                                           | PC-Card                        | Host        | Template                       | Caption                                                                                                    | Language                                              | Clock | <u> </u>               |      |      |
|                                | >                                                                                                    |                             | Mask Enab<br>pting Widt<br>on Dot-Spa<br>On Inv Vide<br>paces from<br>rriage Ret | led<br>h<br>: <cr><br/>ace<br/>eo (Serial C<br/>n Story Nur<br/>urns After I</cr> | only)<br>Nober<br>Presenter In | struction   | 1 Ma<br>500<br>0 Lir<br>1 Fo   | ix Paragrap<br>ix Carriage<br>Auto Story<br>es Betweer<br>rce Text To                                                                                                 | oh Spaces<br>Returns<br>Mumber<br>n Stories<br>o Font |       | <u>C</u> ancel<br>Help | ×    |      |
|                                | <ul> <li>Remove Spaces infinition such yndrinder</li> <li>Discard Carriage Returns After Presenter Instruction</li> <li>Force Blank Line After Slugline</li> <li>Force Uppercase</li> <li>Force Bold</li> <li>Force Host Format</li> <li>Auto Prompt Restart</li> <li>Mac Host Translation</li> <li>Cloak Packages</li> <li>ActiveX Control Enabled</li> </ul> |                             |                                                                                  |                                                                                   |                                |             | 16 Fo<br>15 Fo<br>0 Air<br>Dis | 16       Force Slug To Font         15       Force Inverse To Font         0       Air Margin         Discard Text Start Character         Discard Text End Character |                                                       |       |                        |      |      |
| <br> <br> 2 <br> 2  <br> 2   5 | FTP                                                                                                    | Template Mas<br>NNNN.SSSSSS | k<br>SSSSSSSS                                                                    | :55555555                                                                         | 5                              | R<br>·<br>· | un Order Mas                   | k<br>ssssssss                                                                                                    | 55555555                                              | ×     |                        | > 15 | 5:00 |

### News for the Deaf:

Because of the way in which RTE news generates it's subtitling from the deaf directly from the prompter it is necessary to cloak all of the sluglines of stories in that category. This can be achieved in of two ways in Winplus, either:

- 1) Cloak individual sluglines one by one by selecting them in the script window and using 'Edit' > 'Toggle Cloak Line' (Shorcut CTRL & F10).
- 2) From the 'Edit' menu select 'Select all sluglines' (SHIFT & CTRL & S) and 'Toggle Cloak Line' (CTRL & F10)

#### Irish Character Symbols:

Because Winplus is Unicode Compliant Irish accented character symbols can be inserted using the Winows shortcut keys which are as follows:

Capital Consonants: CTRL & ALT & SHIFT & A, E, I, O or U.

Lower Case Consonants: CTRL & ALT & A, E, I, O or U.

#### Adjusting the screen layout:

To Increase Left Margin: CTRL & SHIFT & C To Decrease Left Margin: CTRL & SHIFT & D

To Increase Right Margin: CTRL & SHIFT & E To Decrease Right Margin: CTRL & SHIFT & F

To Increase Width: CTRL & SHIFT & RIGHT ARROW To Decrease Width: CTL & SHIFT & LEFT ARROW

#### **Script Host debug:**

This programme is opened via 'View' > 'Host Debug'.

It creates a text file of the communication log between iNews & Winplus. If you ever experience problems with the formatting of the scripts or any anomalies you can use the debug to save a file and email to Autoscript Technical Support at <a href="mailto:support@autoscript.tv">support@autoscript.tv</a> with a description of what the issue is.

#### WinPlus Hot Keys:

- F1 Help
- F2 spare
- F3 Shift Focus between Run Order and Edit screen
- F4 spare
- F5 Drop Story from Run Order

| F6       | Toggle        | Snapshot status                                                                                                    |
|----------|---------------|----------------------------------------------------------------------------------------------------|
| F7       | Print St      | ory                                                                                                    |
| F8       | Turn Pr       | ompt Track On                                                                                                    |
| F9       | Turn Pr       | ompting On                                                                                                    |
| F10      | Trigger       | MOS Event                                                                                                    |
| F11      | Master,       | /Slave Mode                                                                                                    |
| F12      | Toggle        | Closed Caption Access                                                                                                    |
|          |               |                                                                                                    |
| End      | Insert A      | fter On-Air Story                                                                                                    |
|          |               |                                                                                                    |
| Ctrl+F1  | Help          |                                                                                                    |
| Ctrl+F2  | spare         |                                                                                                    |
| Ctrl+F3  | Reform        | at Script                                                                                                    |
| Ctrl+F4  | Used by       | / WINDOWS                                                                                                    |
| Ctrl+F5  | Create        | Siugline                                                                                                    |
|          | USED D        | windows to shift focus detween widi torms                                                                                                    |
|          |               | ompt Track Off                                                                                                    |
|          | Turn Pr       | ompting Off                                                                                                    |
|          |               | Toggle Cloaked Line status                                                                                                    |
|          | 1             | Toggle Closed Cantion status of edit line                                                                                                    |
|          | <u>-</u><br>2 | Δhort Διιτο Story Playout                                                                                                    |
| Juiit L  | <u> </u>      |                                                                                                    |
| Ctrl+Shi | ift+F1        | Help                                                                                                    |
| Ctrl+Shi | ift+F2        | IME debug                                                                                                    |
| Ctrl+Shi | ift+F3        | Toggle Bookmark status of edit line                                                                                                    |
| Ctrl+Sh  | ift+F4        | Used by Windows                                                                                                    |
| Ctrl+Shi | ift+F5        | spare                                                                                                    |
| Ctrl+Shi | ift+F6        | Used by Windows                                                                                                    |
| Ctrl+Shi | ift+F7        | Set Edit Screen to the Prompt Preview Window                                                                                                    |
| Ctrl+Shi | ift+F8        | Edit Return                                                                                                    |
| Ctrl+Shi | ift+F9        | Insert Multiple Blank Lines                                                                                                    |
| Ctrl+Shi | ift+F10       | Set Edit Screen to next Slugline                                                                                                    |
| Ctrl+Shi | ift+F11       | Set Edit Screen to previous Slugline                                                                                                    |
| Ctrl+Shi | ift+F12       | Remote Closed Caption connect                                                                                                    |
| CI-1/1   |               | H-l-                                                                                                    |
| Shift+F: | 1             | Help                                                                                                    |
| Shift+F2 | 2             | Create Singlines from lines starting with a number in [] brackets                                                                                                    |
| Shift+F  | 5             | Display Remote Input Directory                                                                                                    |
| Shift+F4 | +             | Display Program Names                                                                                                    |
|          | 5             | Display WillFlus Colliguration<br>Display Unicode value of character at earct                                                                                                    |
| Shift+F  | 0<br>7        | Display officiale value of character at caret<br>Print Dun Order                                                                                                    |
| Shift+F  | ו<br>ס        | Find Run Vider                                                                                                    |
|          | 5             | Toggle Right to Left text<br>Toggle Blank Screen                                                                                                    |
| Shift+E  | 10            | Noger Biank Succil                                                                                                    |
| Shift+F  | 11            | Spare<br>Force Scrolling On - just in case the hand control freezes                                                                                                    |
| Shift+F  | 12            | Toggle Keyhoard                                                                                                    |
| Shirt'F. |               |                                                                                                    |
| Alt+F4   |               | Used by Windows to Close Application                                                                                                    |
|          |               | , the second pression of the second second sec |
|          |               |                                                                                                    |
|          |               |                                                                                                    |
|          |               |                                                                                                    |
|          |               | Execute Means 1                                                                                                    |

| Ctrl+1 | Execute Macro 1 |
|--------|-----------------|
| Ctrl+2 | Execute Macro 2 |
| Ctrl+3 | Execute Macro 3 |
| Ctrl+4 | Execute Macro 4 |
| Ctrl+5 | Execute Macro 5 |
| Ctrl+6 | Execute Macro 6 |
| Ctrl+7 | Execute Macro 7 |

| Ctrl+8            | Execute   | Macro 8                                        |
|-------------------|-----------|------------------------------------------------|
| Ctrl+9            | Execute   | Macro 9                                        |
| Ctrl+10           | Execute   | Macro 10                                       |
| Ctrl+-            | Execute   | Macro 11                                       |
| Ctrl+=            | Execute   | Macro 12                                       |
|                   |           |                                                |
| Ctrl+Enter        | Generat   | e New Line                                     |
| Ctrl+/            | Insert St | tudio Mark                                     |
|                   |           |                                                |
| Ctrl+Shift+1      |           | Display Prompt Message 1                       |
| Ctrl+Shift+2      |           | Display Prompt Message 2                       |
| Ctrl+Shift+3      |           | Display Prompt Message 3                       |
| Ctrl+Shift+4      |           | Display Prompt Message 4                       |
| Ctrl+Shift+5      |           | Display Prompt Message 5                       |
| Ctrl+Shift+6      |           | Display Prompt Message 6                       |
| Ctrl+Shift+7      |           | Display Prompt Message 7                       |
| Ctrl+Shift+8      |           | Display Prompt Message 8                       |
|                   |           | has not the of the share                       |
| Ctrl+Snift+-      |           | Insert Hard Hypnen                             |
| Ctrl+Snift+=      | _         |                                                |
| Otri+Snift+Space  | 9         | Insert Hard Space                              |
| Ctrl+Snift+Enter  |           | Insert Hard Blank Line                         |
| Ctrl+Snift+/      |           | Remove Studio Wark                             |
| Ctrl+Snift+Left A | Arrow     | Set Prompt Screen Narrower                     |
| Ctri+Snift+Right  | Arrow     | Set Prompt Screen wider                        |
| Ctrl+A            | Solect A  | ll Text                                        |
|                   | Set Bold  |                                                |
|                   | Conv to   | l ocal Clinboard                               |
| Ctrl+D            |           | Bookmark Display                               |
| Ctrl+F            | File Ann  | end                                            |
|                   | Find      | enu                                            |
| Ctrl+G            | Insert H  | ard Return                                     |
| Ctrl+H            | Find and  | 1 Replace                                      |
| Ctrl+I            | Set Itali | rs                                             |
| Ctrl+I            | Select S  | entence                                        |
| Ctrl+K            | Select P  | aragranh                                       |
| Ctrl+I            | Select S  | tory                                           |
| Ctrl+M            | Select P  | rogram                                         |
| Ctrl+N            | File New  | / – Clear Script                               |
| Ctrl+O            | File Ope  | n                                              |
| Ctrl+P            | Insert Pa | age Break                                      |
| Ctrl+Q            | Toggle r  | naximum Prompt Preview height                  |
| Ctrl+R            | Toggle F  | Prompt Control display                         |
| Ctrl+S            | Save Sc   | ript                                           |
| Ctrl+T            | Save Sto  | ory (Remote)                                   |
| Ctrl+U            | Set Und   | erline                                         |
| Ctrl+V            | Paste fr  | om Local Clipboard                             |
| Ctrl+W Set Inve   | rse       |                                                |
| Ctrl+X            | Cut to L  | ocal Clipboard                                 |
| Ctrl+Y            | Delete v  | vhole line                                     |
| Ctrl+Z            | Undelet   | e<br>                                          |
| Ctrl+Delete       | Delete t  | o end of line if no highlighted text           |
|                   |           | Increment vertical grid spacing                |
|                   |           | Decrement vertical grid spacing                |
|                   |           | Decrement Left Prompt margin                   |
|                   |           | Decrement Lett Prompt margin                   |
|                   |           | Increment Right Prompt margin                  |
|                   |           | Decrement Right Prompt margin                  |
|                   |           | Increment Background Wessage Vertical position |
| CITI+SHITT+H      |           | Decrement background wessage vertical position |

| Ctrl+Shift+I | Toggle Inverse Video                          |
|--------------|-----------------------------------------------|
| Ctrl+Shift+J | Increment Run Order Track offset              |
| Ctrl+Shift+K | Decrement Run Order Track offset              |
| Ctrl+Shift+L | Cloak All Sluglines                           |
| Ctrl+Shift+M | Toggle Presenter Instruction Status           |
| Ctrl+Shift+N | Create new line as Package Text               |
| Ctrl+Shift+O | Delete all Tablet data on current line        |
| Ctrl+Shift+P | Insert Camera Card Page Break                 |
| Ctrl+Shift+Q | Create new line as Presenter Instruction      |
| Ctrl+Shift+R | Insert Recording Break                        |
| Ctrl+Shift+S | Select All Sluglines                          |
| Ctrl+Shift+T | Toggle Package Text Status                    |
| Ctrl+Shift+U | Delete all Tablet data                        |
| Ctrl+Shift+V | Toggle VGA Dual Screen Prompt Preview display |
| Ctrl+Shift+W | Turn on Edit Sets Prompt mode                 |
| Ctrl+Shift+X | spare                                         |
| Ctrl+Shift+Y | Shift Studio Instructions Up                  |
| Ctrl+Shift+Z | Shift Studio Instructions Down                |
| Alt+G        | Set Hard Returns on all lines                 |
| Alt+H        | Clear Hard Returns from all lines             |
| Alt+M        | Create Bookmark                               |
| Alt+N        | Start Prompting from next Bookmark            |
| Alt+P        | Start Prompting from previous Bookmark        |
|              |                                               |